#### I. OPACを開いて「ログイン」をクリック

| ab.do#                                            | - □ ×<br>A` to t= te (b)                                     |
|---------------------------------------------------|--------------------------------------------------------------|
| IRDB NDL Search 青空文庫<br>検索のヒント(例:00から始まる資<br>2 検索 | 図書館       米子工業高等専門学校 <ul> <li> <ul> <li></li></ul></li></ul> |

## 2. 「学認認証はこちらから」を選択

| 利用者認証                                                                                                    |
|----------------------------------------------------------------------------------------------------|
| Gakunin ID ログイン                                                                                            |
| 学生・教職員はこちらのリンクよりログオンしてください 学認認証はこちらから がず「Gakunin ID ログイン」を利用してください。 MyOPAC ID ログイン キロされたユーザーはこちらよりログオン可能です |
| aff Jean Carlos July A Jule (9)<br>利用者ID(または登録名)<br>パスワード<br>ログイン 戻る                                       |
| 米子工業高等専門学校                                                                                                 |

# 3. [AXIOLE] にログイン

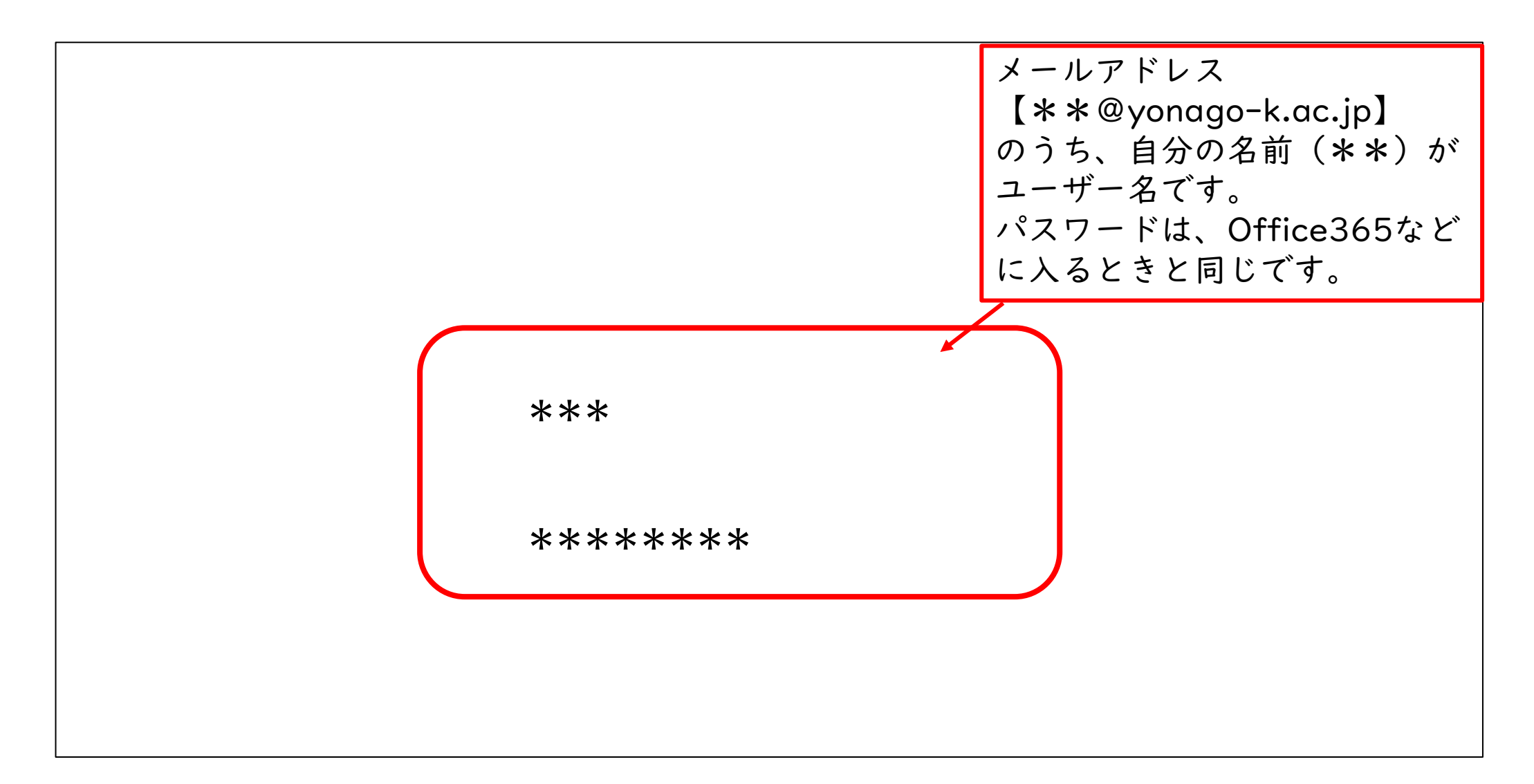

## 4. 自分の名前をクリック

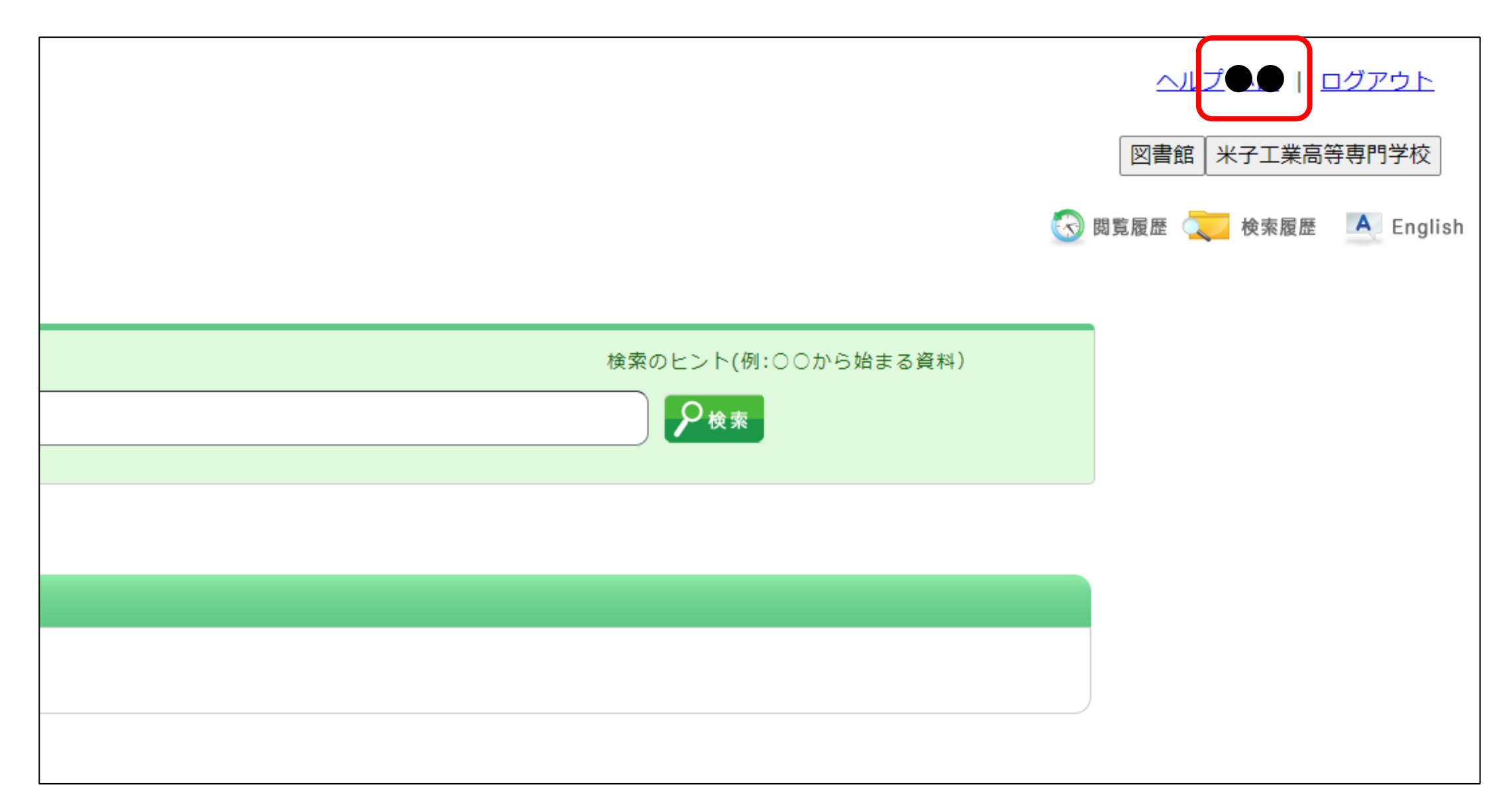

### 5. 「利用状況一覧」で確認

| 覧                   |                                                          |
|---------------------|----------------------------------------------------------|
|                     |                                                          |
| 等専門学校 から ●● さんへのお知ら | 번                                                        |
| 風知はありません。           |                                                          |
|                     |                                                          |
|                     | ▲ このページのTOPへ                                             |
| 4 0冊                |                                                          |
| )ません。               |                                                          |
|                     |                                                          |
|                     | - 覧<br>等専門学校 から ●● さんへのお知ら<br>通知はありません。<br>料 0冊<br>りません。 |

#### 補足;こちらからでも確認できます(要ログイン)

| 米子工業高等専門学校                       |                                                                                  |                                         |  |  |
|----------------------------------|----------------------------------------------------------------------------------|-----------------------------------------|--|--|
| ◆ 目録検索 ▼ 米子高専                    | <ul> <li>剤用者サービス ▼     <li>利用状況の確認     <li>ブックマーク     </li> </li></li></ul>      | CiNii Research(論文) IRDB NDL Search 青空文庫 |  |  |
| 簡易検索詳細検索                         | <ul> <li>▶お気に入り検索</li> <li>▶ILL複写依頼</li> <li>▶ILL貸借依頼</li> <li>新規購入佐頼</li> </ul> |                                         |  |  |
| ▶ 新規購入100粮 新着のお知らせ 現在お知らせはありません。 |                                                                                  |                                         |  |  |

#### 6. 終了は「ログアウト」をクリック

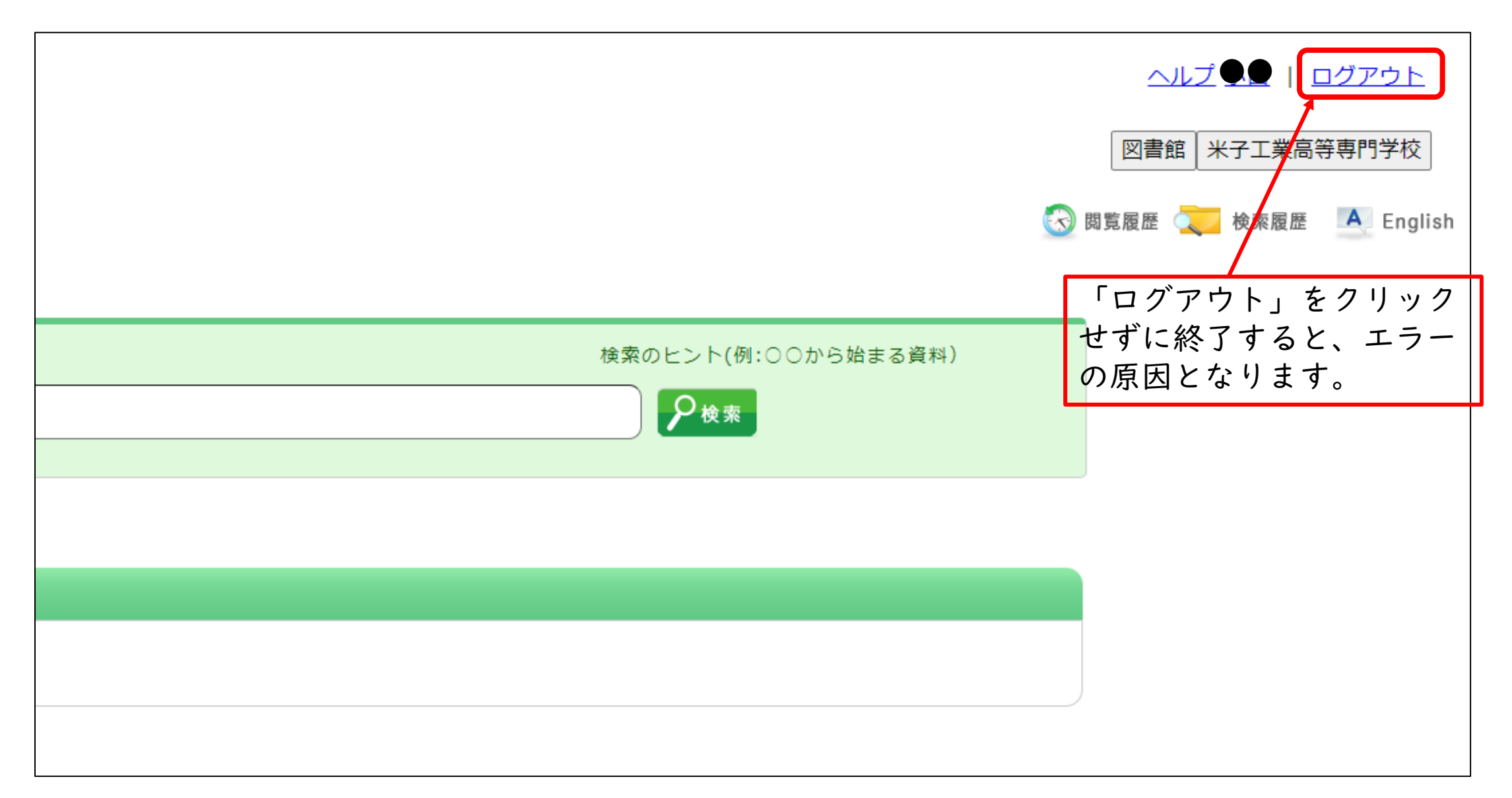